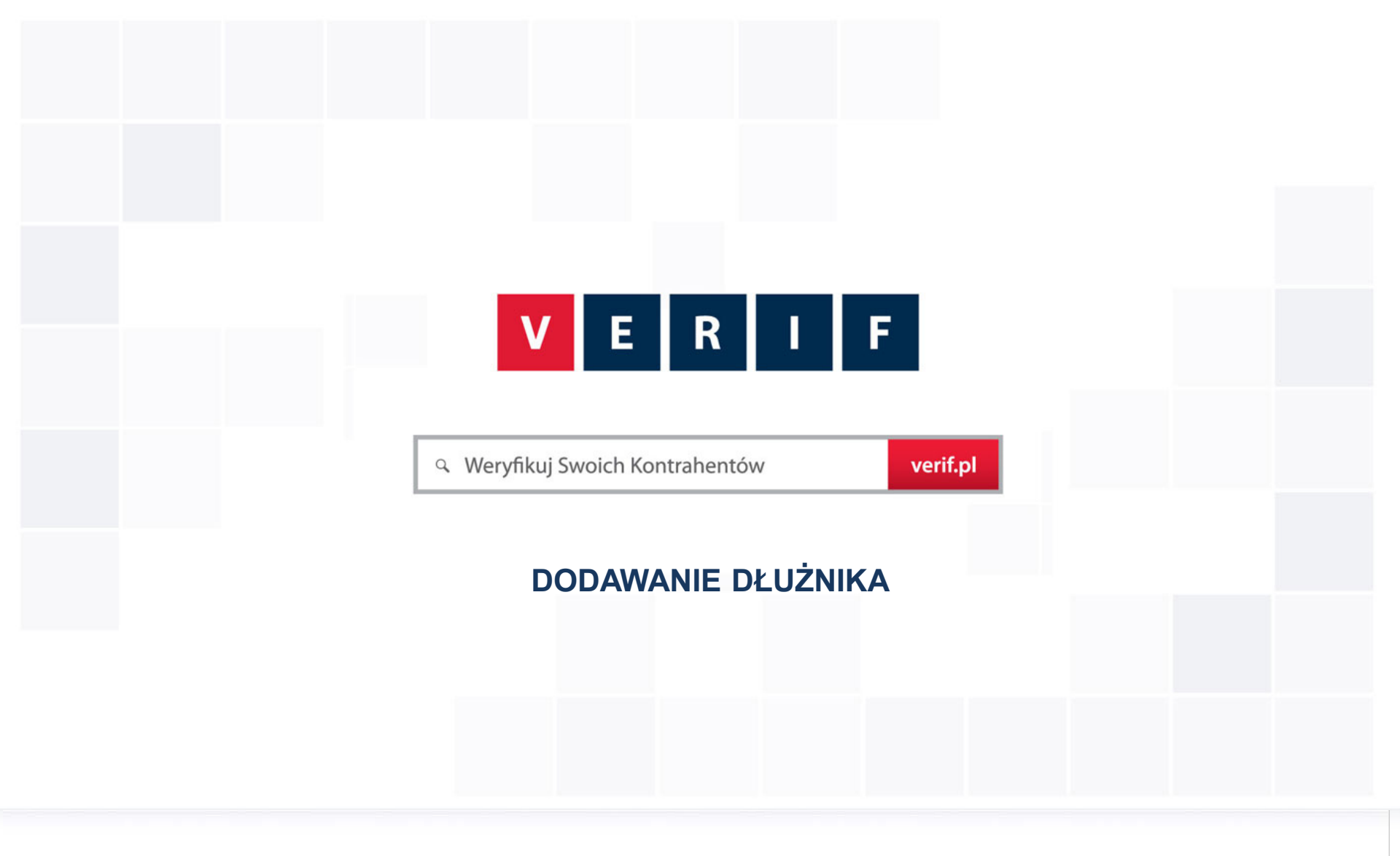

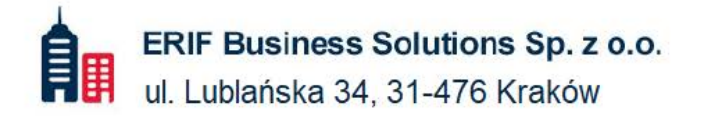

№ 22 594 25 00
№ info@verif.pl

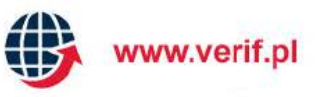

# V E R I F DODAWANIE DŁUŻNIKA

Giełda Wierzytelności VERIF.PL to platforma umożliwiająca publikację w Internecie ogłoszeń dotyczących sprzedaży nieuregulowanych wierzytelności.

#### Giełda Wierzytelności VERIF.PL jest ogólnodostępna:

- Podstawowe informacje o zobowiązaniu wystawionym na Giełdzie są widoczne dla wszystkich użytkowników Internetu bez ograniczeń;
- Ogłoszenia o sprzedaży są indeksowane przez Google.pl oraz inne wyszukiwarki internetowe;
- Informacje szczegółowe na temat wierzytelności oraz składanie ofert jest dostępne tylko dla użytkowników zarejestrowanych w serwisie;
- Rejestracja w serwisie jest bezpłatna.

Zamieszczanie ogłoszeń jest bezpłatne i bez ograniczeń ilościowych. Publikacja ogłoszeń na Giełdę Wierzytelności VERIF.PL jest dostępna dla klientów posiadających umowę o współpracy. Skontaktuj się z doradcą aby dowiedzieć więcej.

Ē

# E R I F DODAWANIE DŁUŻNIKA - ROZPOCZĘCIE

• Po wybraniu zakładki ZARZĄDZANIE WIERZYTELNOŚCIAMI, wyświetlone zostają dla aktualnego konta listy wierzytelności nieuregulowane i uregulowane.

| Moje wieizyteniosci                   |                                                                                                    | zutelności niezenłecone orzez mojch koni  |
|---------------------------------------|----------------------------------------------------------------------------------------------------|-------------------------------------------|
| Dodaj nieuregulowaną<br>wierzytelność |                                                                                                    |                                           |
| Dodaj uregulowaną<br>wierzytelność    | Liczba: 2 Wartość: 60.00 PLN                                                                          | Zgłoś dług Zw                             |
|                                       | Nazwa wierzyciela Forma Lokalizacja <sup>Ilošć</sup> dni po Wartość brutto<br>terminie wierzytelności | Giełda ERIF BIG<br>Wierzytelności SA      |
|                                       | Spółka POZNAŃ 1407 dni 25.00 PLN<br>Akcyjna POZNAŃ 1407 dni 25.00 PLN                                 | TAK NE Szczegó                            |
|                                       | Spółka POZNAŃ 810 dni 35.00 PLN                                                                       | TAK NE Szczegó                            |
|                                       | Źródło: Giełda Wierzytelności VERIF.PL, ERIF BIG SA                                                   | ✓ 1 z 1 ► Przejd:                         |
|                                       |                                                                                                    | vierzytelności zapłacone orzez moich kont |
|                                       | Liczba: 1 Wartość: 12300 PLN                                                                          | Dodaj opinię Zw                           |
|                                       | Nazwa wierzyciela Forma Lokalizacja Data spłaty Wartość brutto wie<br>wierzytelności                  | rzytelności ERIF BIG SA                   |
|                                       | Spółka Z<br>Ograniczona, WROCŁAW 13-07-2012 12300.0<br>Odpowiedzialnością                             | 0 TAK Szczegó                             |
|                                       |                                                                                                    | A T 1 Perceid                             |

V

# DODAWANIE DŁUŻNIKA WIERZYTELNOŚĆ NIEUREGULOWANA - KROK 1/4

• Dłużnika można wyszukać spośród monitorowanych i sprawdzonych firm lub podając NIP

#### szukanei firmv

ERIF

V

| wierzytelność                      | NOWA NIEUREGULOWANA WIERZTTELNOSC                                                        | *Wierzytelności niezapłacone przez moich kontrahen |
|------------------------------------|------------------------------------------------------------------------------------------|----------------------------------------------------|
| Dodaj uregulowaną<br>wierzytelność | Nowy wpis negatywny - określenie dłużnika                                                | Krok 1 / 4                                         |
|                                    | DŁUŻNIK                                                                                  |                                                    |
|                                    | Wskaż Dłużnika z Twojej listy monitorowanych i sprawdzonych firm                         | Lista monitorowanych i sprawdzonych firm           |
|                                    | Wybierz kraj dłużnika * Polska 💌<br>Wpisz NIP i pobierz dane automatycznie z bazy firm * |                                                    |
|                                    |                                                                                          |                                                    |

# DODAWANIE DŁUŻNIKA WIERZYTELNOŚĆ NIEUREGULOWANA - KROK 2/4

#### • Po wybraniu szukanej firmy wyświetlają się jej dane, można je zweryfikować i uzupełnić

| daj uregulowaną | Nouve while hogistering okroél | onio diužnika                             | Krok 2/4 |
|-----------------|--------------------------------|-------------------------------------------|----------|
| erzytelność     | Nowy wpis negatywny - okresi   | Nowy wpis negatywny - okresienie uruznika |          |
|                 |                                |                                           |          |
|                 | DANE DŁUZNIKA                  |                                           |          |
|                 | NIP                            | 8942389605                                |          |
|                 | KRS                            | 0000240829                                |          |
|                 | Nazwa lub firma*               | NTM DA                                    |          |
|                 | Krai*                          | Polska                                    |          |
|                 | Forma prawna*                  | Podmiet v                                 |          |
|                 | ronna pravna                   |                                           |          |
|                 | Branża*                        | -                                         |          |
|                 | ADRES SIEDZIBY:                | Krai* Polska 💌                            |          |
|                 |                                | Majawédatwat                              |          |
|                 |                                | Doinosiąskie                              |          |
|                 |                                | Miejscowość* Wrocław                      |          |
|                 |                                | Kod pocztowy* 54 - 204                    |          |
|                 |                                | Ulica*                                    |          |
|                 |                                | Nr budynku* 56                            |          |
|                 |                                | Poczta*                                   |          |
|                 |                                |                                           |          |

R I F

V

E

# V E R I F

## DODAWANIE DŁUŻNIKA WIERZYTELNOŚĆ NIEUREGULOWANA - KROK 3/4

| WYSZUKIWANIA P FIR                          | MY EX WIERZYTELNOŚCI                                                                                             | IERŻYTELNOŚCIAMI                                                      | RAPORT O MNIE   MOJE KONTO       |
|---------------------------------------------|----------------------------------------------------------------------------------------------------|-----------------------------------------------------------------------|----------------------------------|
| Moje wierzytelności<br>Dodaj nieuregulowaną | ERIF Business Solution                                                                                           | s Sp. z o.o.                                                          |                                  |
| wierzytelność                               | NOWA NIEUREGULOWANA WIERZYT                                                                                      | TELNOŚĆ* *Wierzytelności niezap                                       | łacone przez moich kontrahentów. |
| Dodaj uregulowaną<br>wierzytelność          | Nowy wpis negatywny - określenie nieuro                                                                          | egulowanej wierzytelności                                             | Krok 3 / 4                       |
|                                             | DŁUŻNIK                                                                                                    |                                                                       |                                  |
|                                             | Nazwa lub firma                                                                                                  | MRUN DA                                                               |                                  |
|                                             | Forma prawna                                                                                                    | Podmiot                                                               |                                  |
|                                             | NIP                                                                                                    | 8942389605                                                            |                                  |
|                                             | DANE NIEUREGULOWANEGO ZOBON<br>Tytuł prawny wierzytelności*<br>Posiadam dokument potwierdzający<br>wierzytelność | NIĄZANIA - WIERZYTELNOŚCI<br>Inne zadłużenia fakturowe<br>NIE ® TAK © |                                  |
|                                             | Wartość wierzytelności brutto*                                                                                   | 0,00                                                                  |                                  |
|                                             | Waluta zobowiązania*                                                                                             | PLN 💌                                                                 |                                  |
|                                             | Data powstania zaległości*                                                                                       |                                                                       |                                  |
|                                             | Nie ujawniaj danych do**                                                                                         |                                                                       |                                  |
|                                             | Zobowiązania kwestionowane przez<br>Dłużnika                                                                     | NIE 🖲 TAK 💿                                                           |                                  |
|                                             | *Nieuregulowana część zobowiązania                                                                               |                                                                       |                                  |
|                                             | **Tylko data w przyszłości lub jej brak                                                                          |                                                                       |                                  |

### I F DODAWANIE DŁUŻNIKA WIERZYTELNOŚĆ NIEUREGULOWANA - KROK 3/4

 … oraz zdecydować czy Dłużnik ma zostać dodany do rejestru dłużników ERIF BIG S.A., a także czy wierzytelność ma zostać wystawiona na Giełdzie Wierzytelności. Kończąc krok należy zostawić bezpośrednie dane kontaktowe osoby działającej w imieniu Wierzyciela.

| Data wezwania do zapłaty*                       |                                                                            |       |           |
|-------------------------------------------------|----------------------------------------------------------------------------|-------|-----------|
| Etap sprawy*                                    |                                                                            |       |           |
| WYSTAW NA GIEŁDZIE WIERZYTELI                   | NOŚCI VERIF.PL                                                             | ZAZNA | СZ: 🗹 ТАК |
| Sprzedam za kwotę brutto                        | 0, 00 PLN                                                                  | •     |           |
| Treść ogłoszenia o sprzedaży<br>wierzytelności* |                                                                            |       |           |
|                                                 |                                                                            |       |           |
|                                                 | pozostało 255 znaków                                                       |       |           |
| DANE KONTAKTOWE WIERZYCIELA:                    | pozostało 255 znaków<br>Imię i nazwisko                                    |       |           |
| DANE KONTAKTOWE WIERZYCIELA:                    | pozostało 255 znaków<br>Imię i nazwisko<br>Stanowisko                      |       |           |
| DANE KONTAKTOWE WIERZYCIELA:                    | pozostało 255 znaków<br>Imię i nazwisko<br>Stanowisko<br>E-mail            |       |           |
| DANE KONTAKTOWE WIERZYCIELA:                    | pozostało 255 znaków<br>Imię i nazwisko<br>Stanowisko<br>E-mail<br>Telefon |       |           |

R

E

## V E R I F DODAWANIE DŁUŻNIKA WIERZYTELNOŚĆ NIEUREGULOWANA - KROK 4/4

| ADRES KORESPONDENCYJNY           | Taki sam jak Dłużnika 🔎 Inny 🔍       |
|----------------------------------|--------------------------------------|
| DANE OSOBY KONTAKTOWEJ DŁUŻNIKA: | : Imię i nazwisko                    |
|                                  | E-mail                               |
|                                  | Telefon                              |
|                                  | Telefon kom                          |
|                                  |                                      |
|                                  | *aumer kierunkaus, die Polski to ±49 |

# RIFDODAWANIE DŁUŻNIKAWIERZYTELNOŚĆ NIEUREGULOWANA - KROK 4/4

• W ostatnim kroku wyświetlane jest potwierdzenie dokonanych zgłoszeń i publikacji związanych z wierzytelnością.

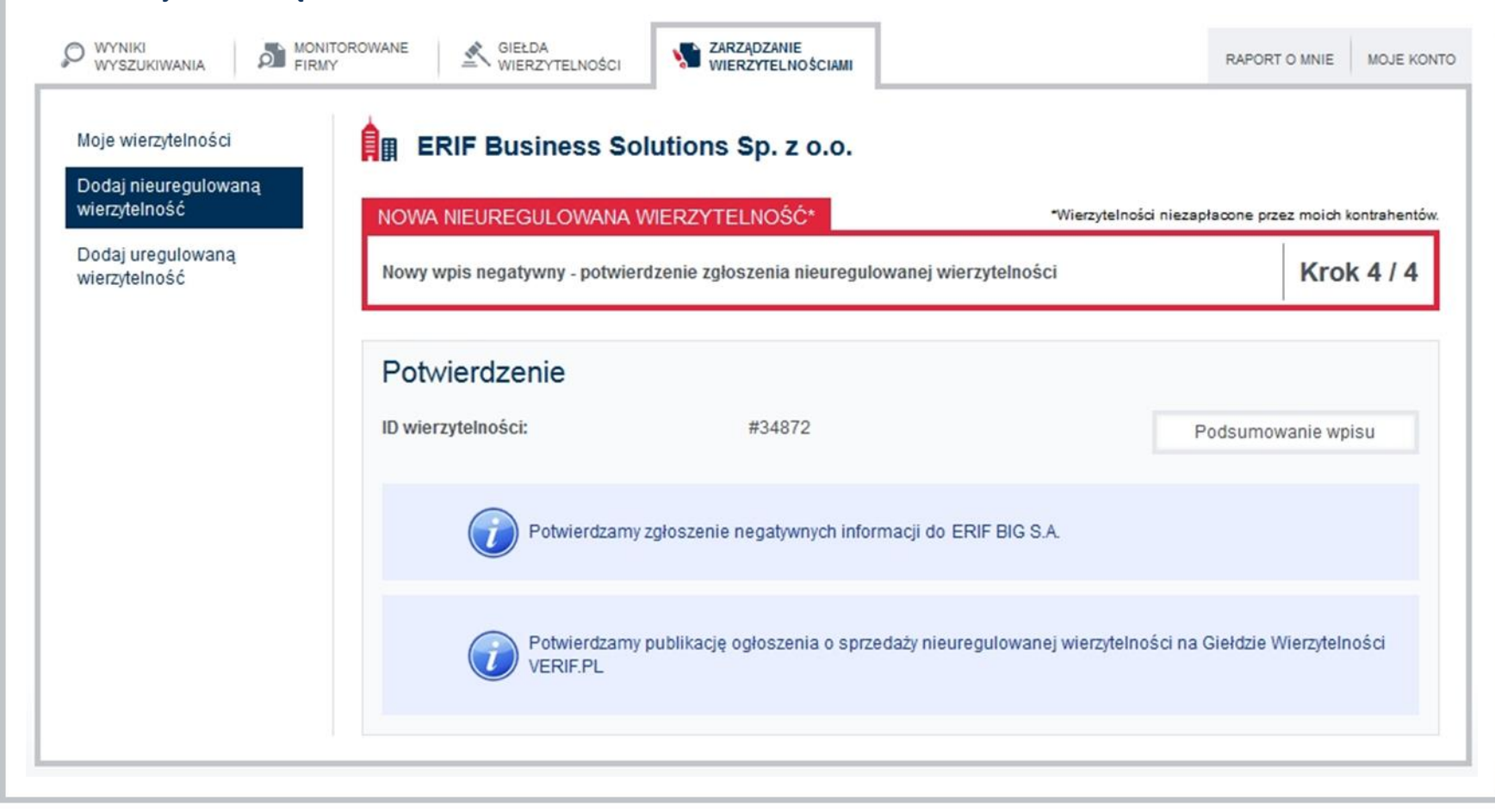

E

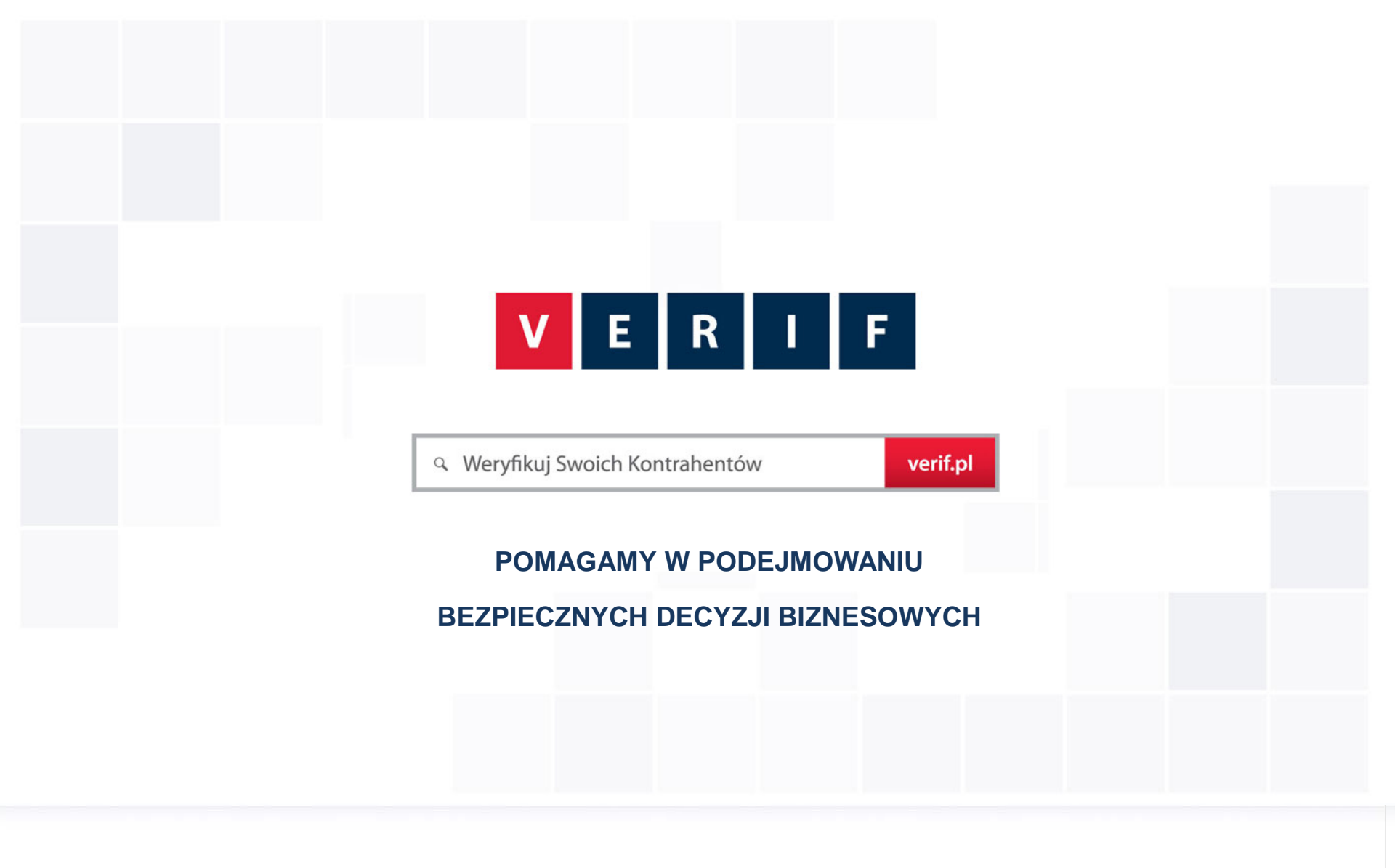

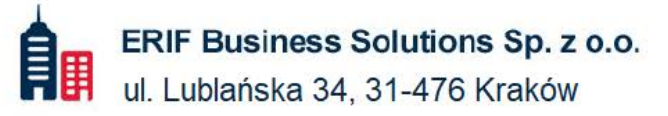

№ 22 594 25 00
№ info@verif.pl

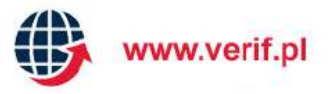